## ChaverWeb Set Up Directions

- 1. You will receive an email about <u>DoNotReply@chaverweb.net</u>. This will contain your username, temporary password, and sign-in link. Your username will be your email on file with CBI.
- 2. Copy your temporary password and keep it handy for signing in to Chaverweb.
- 3. Click "sign-in" to be taken to the ChaverWeb sign-in portal.

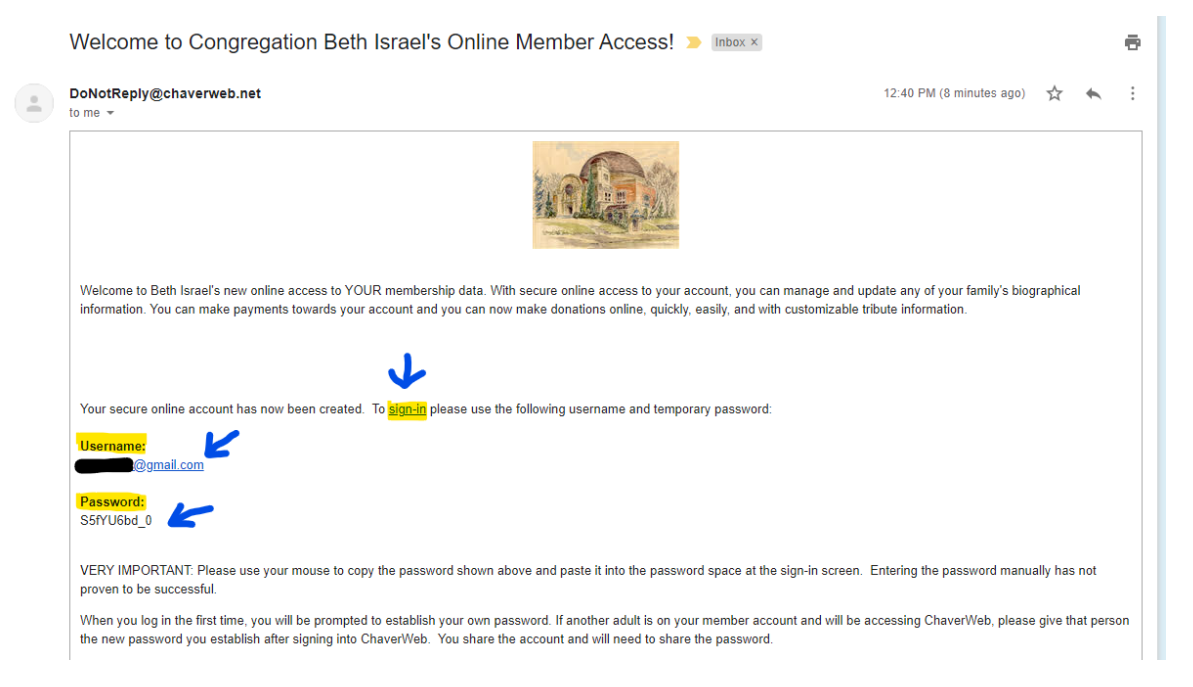

4. Enter the email address listed in the ChaverWeb email and temporary password. Click "log-in"

|                                                           | Congregation Beth Israel                                                                                           |  |
|-----------------------------------------------------------|----------------------------------------------------------------------------------------------------|--|
|                                                           | Welcome to Chaver-ware Online Access for Congregation Beth Israel                                                  |  |
|                                                           | Password:                                                                                                    |  |
| SECURED SITE®<br>networksolutions<br>256 bit Encryption o | Copyright © 2009 Circuits & Systems Computers & Peripherals Inc., All Rights Reserved, Chaver/Web Version 2.17.0.0 |  |

5. You will be taken to a "change your password" page. In the "Enter your Current Password" slot, enter your temporary password from the initial ChaverWeb email.

|                                                           | Congregation Beth Israel                                                                                       |   |
|-----------------------------------------------------------|----------------------------------------------------------------------------------------------------|---|
|                                                           | Home Manage Profiles Donate Account Status Directory Logout                                                    | - |
|                                                           | Change Your Password                                                                                           |   |
|                                                           | Enter your Current Password:                                                                                   |   |
|                                                           | Choose a New Password*:                                                                                        |   |
|                                                           | Confirm Your New Password*:                                                                                    |   |
|                                                           | *Password must contain at least 7 characters, with at least 1 being non-alphanumeric (i.e. !@#\$%^&*)          |   |
|                                                           | Change Password Cancel                                                                                         |   |
|                                                           |                                                                                                    |   |
|                                                           |                                                                                                    |   |
| SECURED SITE®<br>networksolutions<br>256 bit Encryption a |                                                                                                    |   |
| Соруг                                                     | yright © 2009 Circuits & Systems Computers & Peripherals Inc., All Rights Reserved. ChaverWeb Version 2.17.0.0 |   |

6. Create a new password that you will be able to remember. It will need to be 7 characters, 1 being alphanumeric (such as: <u>!@#% 123</u>). Select "Change Password"

|                                                          | Congregation Beth Israel                                                                                          |   |
|----------------------------------------------------------|----------------------------------------------------------------------------------------------------|---|
|                                                          | Home Manage Profiles Donate Account Status Directory Logout                                                       | ٦ |
|                                                          | Change Your Password                                                                                              |   |
|                                                          | Enter your Current Password:                                                                                      |   |
|                                                          | Confirm Your New Password*:                                                                                       |   |
|                                                          | Cancel                                                                                                    |   |
|                                                          |                                                                                                    |   |
| SECURED SITE<br>networksolutions<br>256 bit Encryption o |                                                                                                    |   |
|                                                          | Copyright © 2009 Circuits & Systems Computers & Peripherals Inc., All Rights Reserved. ChaverWeb Version 2:17:0.0 |   |

7. You will be brought to a confirmation page confirming the password change. Select "continue"

| Congregation Beth Israel                                                                                                    |  |
|----------------------------------------------------------------------------------------------------|--|
| Change Your Password                                                                                                    |  |
|                                                                                                    |  |
| SECURED SITE<br>Detworksolutions<br>256 bit Encryption o<br>Copyright © 2009 Circuits & Systems Computers & Peripherals Inc., All Rights Reserved. ChaverWeb Version 2.17.0.0 |  |

8. Your ChaverWeb account is now set up! You can now adjust your profile, make payments, or access our directory!